## Creazione autore e legame con titolo:

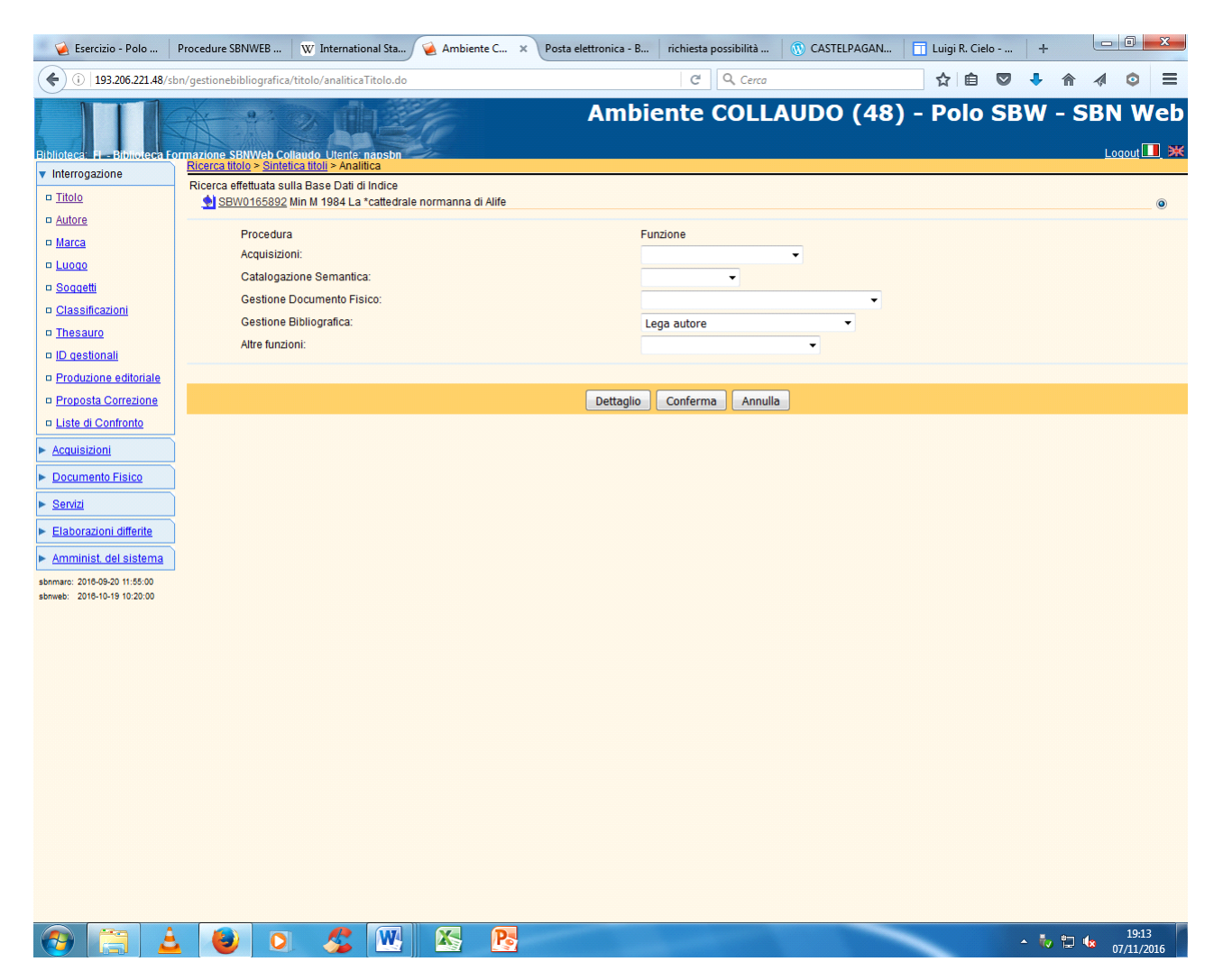

Conferma

| (i)   193.206.221.48/s                     | sbn/gestionebiblio | grafica/autore/int | errogazioneAutore.do?ftarget=9 | 29080&navigation=5                                            | C <sup>4</sup> Cerca         | ☆ 自        |                       |
|--------------------------------------------|--------------------|--------------------|--------------------------------|---------------------------------------------------------------|------------------------------|------------|-----------------------|
| iblioteca: FI - Biblioteca F               | ormazione SBNW     | /eb Collaudo Ute   | inte: napsbn                   | Amb                                                           | iente COLLAUDO (             | 48) - Polo | SBW - SBN Web         |
| r Interrogazione                           | Oggetto di Rif     | erimento: SBW0     | 165892 La *cattedrale norma    | <u>orrente</u> > Ricerca autore > <u>Sir</u><br>anna di Alife | terica autori                |            |                       |
| <u>Titolo</u>                              | oggette urran      | Serve.             | 105092 La Catteurale norma     |                                                               |                              |            |                       |
| <u>Autore</u>                              | Nome:              | Cielo, Luigi       |                                |                                                               | 🕲 Inizio 💿 Intero 🛇 Parole 🛇 |            |                       |
| D Marca                                    | Vid:               |                    |                                |                                                               |                              |            |                       |
| n Soggetti                                 | Tipo nome:         | Tutti 🔍            | Personale 💿                    | Collettivo 💿                                                  |                              |            |                       |
| <ul> <li>Classificazioni</li> </ul>        |                    |                    | A 🗖 B 🗖 C 🗖 D 🗖                | E 🗖 R 🗖 G 🗖                                                   |                              |            |                       |
| D Thesauro                                 | Forma:             | Tutti 🔍 Accel      | ttata 🔘 Rinvio 🔘               |                                                               |                              |            |                       |
| 🗆 ID gestionali                            | Paese              | -                  |                                |                                                               |                              |            |                       |
| <u>Produzione editoriale</u>               | Anno di nasci      | ta da a            | Anno di morte da               | aa                                                            |                              |            |                       |
| Proposta Correzione                        | Elem. blocco       | 10                 | Ordinamento No                 | me + Tipo Nome 🔻                                              |                              |            |                       |
| Liste di Confronto                         |                    |                    |                                | Liv. di ricer                                                 | ca Locale 📝 Indice 📝         |            |                       |
| <ul> <li>Acquisizioni</li> </ul>           |                    |                    |                                | Cerca                                                         | Crea Crea in Locale          |            |                       |
| <ul> <li>Documento Fisico</li> </ul>       |                    |                    |                                |                                                               |                              |            |                       |
| <ul> <li>Servizi</li> </ul>                | Ĩ                  |                    |                                |                                                               |                              |            |                       |
| <ul> <li>Elaborazioni differite</li> </ul> | 1                  |                    |                                |                                                               |                              |            |                       |
| <ul> <li>Amminist, del sistema</li> </ul>  | ſ                  |                    |                                |                                                               |                              |            |                       |
| bnmarc: 2016-09-20 11:55:00                | _                  |                    |                                |                                                               |                              |            |                       |
| bnweb: 2018-10-19 10:20:00                 |                    |                    |                                |                                                               |                              |            |                       |
|                                            |                    |                    |                                |                                                               |                              |            |                       |
|                                            |                    |                    |                                |                                                               |                              |            |                       |
|                                            |                    |                    |                                |                                                               |                              |            |                       |
|                                            |                    |                    |                                |                                                               |                              |            |                       |
|                                            |                    |                    |                                |                                                               |                              |            |                       |
|                                            |                    |                    |                                |                                                               |                              |            |                       |
|                                            |                    |                    |                                |                                                               |                              |            |                       |
|                                            |                    |                    |                                |                                                               |                              |            |                       |
|                                            |                    |                    |                                |                                                               |                              |            |                       |
|                                            |                    |                    |                                |                                                               |                              |            |                       |
|                                            |                    |                    |                                |                                                               |                              |            |                       |
|                                            |                    |                    |                                |                                                               |                              |            |                       |
|                                            |                    | _                  |                                | _                                                             |                              |            |                       |
|                                            | s 🕘                | 0                  |                                |                                                               |                              |            | ▲ 18:51<br>07/11/2016 |

Cerca

| 🥢 🧭 Esercizio - Polo 🗙                        | Procedu      | ire SBNWEB .   | ×   1      | W Intern     | ational Sta 🗙 | 🖌 嶐 Ambier       | nte COLL  | × Posta             | elettroni     | ca - Bi > | richie | sta possibiliti | à d × |       | ELPAGAN | ×   | +          |     |       | x          |
|-----------------------------------------------|--------------|----------------|------------|--------------|---------------|------------------|-----------|---------------------|---------------|-----------|--------|-----------------|-------|-------|---------|-----|------------|-----|-------|------------|
| ( 193.206.221.48/st                           | on/gestioneb | oibliografica/ | /autore/in | terrogazio   | neAutore.do   |                  |           |                     |               | c Q       | Cerca  |                 |       |       |         |     | •          | ^ ∧ | ٢     | Ξ          |
| Biblioteca: H - Biblioteca Fo                 | ormazione S  | BNWeb Col      | laudo Ut   | ente: nap    | sbn           | latizia corrente | > Diserse | Amb                 | ient          | te C(     | DLL    | AUDO            | (48   | ) - F | Polo    | SB  | <b>W</b> - | SB  | N W   | ′eb<br>∎ ж |
| <ul> <li>Interrogazione</li> </ul>            | Oggetto (    | di Riferimen   | to SBW     | 0165892      | La *cattedra  | le normanna d    | i Alife   | <u>autore</u> < Sin | itelica aut   | 011       |        |                 |       |       |         |     |            |     |       |            |
| <u>Titolo</u>                                 | - ,,,        |                |            | 0100002      | Lu cuttoru    |                  |           |                     |               |           |        |                 |       |       |         |     |            |     |       |            |
| D <u>Autore</u>                               | Ricerca e    | eseguita sul   | la base d  | ati di Indio | ce            |                  |           |                     |               |           |        |                 |       |       |         |     |            |     |       |            |
|                                               | Flementi     | trovati: 1     |            |              |               |                  |           |                     |               |           | Pa     | gina: 1 di 1    |       |       |         |     |            |     |       |            |
| □ <u>Soggetti</u>                             | Pr.          | Vid            |            |              | Nome          |                  |           | F                   | orma          |           | T.Nome |                 | Liv.  | Dataz | ione    |     |            |     |       |            |
| Classificazioni                               | 1            | BRIV00539      | <u>11</u>  |              | Cielo,        | Luigi R.         |           | 1                   | A Contraction |           | С      |                 | 51    |       |         |     |            | ۲   |       |            |
| Thesauro                                      |              | An             | alitica    | Crea         | Crea in Loc   | ale Esamina      |           |                     | •             | Esegui    | Lega   | Gestione:       |       |       |         | Cor | nferma     |     |       |            |
| ID gestionali                                 |              |                |            |              |               |                  |           |                     | l             |           | 9      | J               |       |       |         |     |            |     |       |            |
| Produzione editoriale     Proposte Corregione |              |                |            |              |               |                  |           |                     |               |           |        |                 |       |       |         |     |            |     |       |            |
| Liste di Confronto                            |              |                |            |              |               |                  |           |                     |               |           |        |                 |       |       |         |     |            |     |       |            |
| Acquisizioni                                  |              |                |            |              |               |                  |           |                     |               |           |        |                 |       |       |         |     |            |     |       |            |
| Documento Eisico                              |              |                |            |              |               |                  |           |                     |               |           |        |                 |       |       |         |     |            |     |       |            |
| ► Servizi                                     |              |                |            |              |               |                  |           |                     |               |           |        |                 |       |       |         |     |            |     |       |            |
| <ul> <li>Elaborazioni differite</li> </ul>    |              |                |            |              |               |                  |           |                     |               |           |        |                 |       |       |         |     |            |     |       |            |
| Amminist del sistema                          |              |                |            |              |               |                  |           |                     |               |           |        |                 |       |       |         |     |            |     |       |            |
| sbnmarc: 2016-09-20 11:55:00                  |              |                |            |              |               |                  |           |                     |               |           |        |                 |       |       |         |     |            |     |       |            |
| sbnweb: 2018-10-19 10:20:00                   |              |                |            |              |               |                  |           |                     |               |           |        |                 |       |       |         |     |            |     |       |            |
|                                               |              |                |            |              |               |                  |           |                     |               |           |        |                 |       |       |         |     |            |     |       |            |
|                                               |              |                |            |              |               |                  |           |                     |               |           |        |                 |       |       |         |     |            |     |       |            |
|                                               |              |                |            |              |               |                  |           |                     |               |           |        |                 |       |       |         |     |            |     |       |            |
|                                               |              |                |            |              |               |                  |           |                     |               |           |        |                 |       |       |         |     |            |     |       |            |
|                                               |              |                |            |              |               |                  |           |                     |               |           |        |                 |       |       |         |     |            |     |       |            |
|                                               |              |                |            |              |               |                  |           |                     |               |           |        |                 |       |       |         |     |            |     |       |            |
|                                               |              |                |            |              |               |                  |           |                     |               |           |        |                 |       |       |         |     |            |     |       |            |
|                                               |              |                |            |              |               |                  |           |                     |               |           |        |                 |       |       |         |     |            |     |       |            |
|                                               |              |                |            |              |               |                  |           |                     |               |           |        |                 |       |       |         |     |            |     |       |            |
|                                               |              |                |            |              |               |                  |           |                     |               |           |        |                 |       |       |         |     |            |     |       |            |
|                                               |              |                |            |              |               |                  |           |                     |               |           |        |                 |       |       |         |     |            |     |       |            |
|                                               |              |                |            | _            |               |                  |           |                     |               |           |        |                 |       |       |         |     |            |     |       |            |
|                                               | . 🧧          |                | 5          |              | N             | P                |           |                     |               |           |        |                 |       |       |         |     | - 🧓        | 1   | 18:52 | 16         |

**Crea** (L'esame dei titoli collegati ha evidenziato che l'autore della pubblicazione da catalogare non corrisponde all' intestazione già presente in indice)

Per la compilazione della scheda autore occorre far riferimento alle normative relative alla registrazione di authority dei Nomi di persona disponibili sulla piattaforma di MediaWiki dell'ICCU e accessibili anche dalla pagina web del Polo SBN Napoli all'indirizzo: https://norme.iccu.sbn.it/index.php?title=Norme\_comuni/Authority\_file/Nomi

| 🥢 🧭 Esercizio - Polo         | Procedure SBNWE                      | B W International                                       | Sta 🔞 Ambiente C                                    | × Posta elettronica                        | - B richiesta pos       | sibilità 🛛 🔞 | CASTELPAGAN | 🔲 🔲 Luigi R | . Cielo | +     |              |                  |
|------------------------------|--------------------------------------|---------------------------------------------------------|-----------------------------------------------------|--------------------------------------------|-------------------------|--------------|-------------|-------------|---------|-------|--------------|------------------|
| ( 193.206.221.48/            | sbn/gestionebibliog                  | rafica/sifRicercaRepertori                              | do                                                  |                                            | C C                     | Cerca        |             | ☆           | ê 🛡     | + 1   |              | ∍ ≡              |
| Biblioteca: F Biblioteca I   | Formazione SBNWe<br>Ricerca titolo > | eb Collaudo Utente: nap<br>Sintetica titoli > Crea > Si | sbn<br>ntetica titoli > Notizia corr                | Am                                         | biente C                | OLLAU        | IDO (48)    | ) - Po      | o SE    | - W   | SBN          | Web              |
|                              | Norme RICA                           | Agenzia ∏∶▼ I                                           | сси                                                 | ISNI 0000                                  | 000083269814            |              |             |             |         |       |              |                  |
| <u>Autore</u>                | Vid                                  | Liv. 51 🔻                                               | Forma A                                             | T.Nome C C 🕶                               | Paese IT                | П 🕶          |             |             |         |       |              |                  |
| □ <u>Marca</u>               | Cielo,                               | Luigi                                                   |                                                     |                                            |                         |              |             |             |         |       |              |                  |
| 🗆 <u>Luogo</u>               | Nome                                 |                                                         |                                                     |                                            |                         |              |             |             |         |       |              |                  |
| □ <u>Soggetti</u>            |                                      |                                                         |                                                     |                                            | 6                       | 1            |             |             |         |       |              |                  |
| Classificazioni              | Lingua ITA II                        | Datazione 1                                             | 938-                                                |                                            |                         |              |             |             |         |       |              |                  |
| □ <u>Inesauro</u>            |                                      | Professore di storia me                                 | edioevale, attualmente a                            | riposo, nato a Castelv                     | enere, vive e risiede   | a            |             |             |         |       |              |                  |
| Produzione editoriale        | Nota<br>Informativa                  | Longobardi e Normann                                    | sa di studi sulla Longob<br>i nel Sannio beneventan | oardia minor, storia dell'<br>io e alifano | arte medioevale,        |              |             |             |         |       |              |                  |
| Proposta Correzione          |                                      |                                                         |                                                     |                                            |                         |              |             |             |         |       |              |                  |
| Liste di Confronto           | Fonti                                | Si/No                                                   | Sigla                                               | Nota                                       |                         | 1 2 0        |             |             |         |       |              |                  |
| Acquisizioni                 | Ĩ                                    | Si                                                      | DNB                                                 |                                            |                         | •            |             |             |         |       |              |                  |
| Documento Fisico             | Nota                                 | #Sito visto 07.11.2016:                                 | https://sites.google.co                             | m/site/marionassa/scri                     | ptores-loci/luigi-r-cie | lo#          |             |             |         |       |              |                  |
| ► <u>Servizi</u>             | catalogatore                         |                                                         |                                                     |                                            |                         | R.           |             |             |         |       |              |                  |
| Elaborazioni differite       | Data incarim                         | Litimo a                                                | agiornam                                            |                                            |                         |              |             |             |         |       |              |                  |
| Amminist, del sistema        | Data insenin.                        | Olumo a                                                 | ggiomani.                                           |                                            |                         |              |             |             |         |       |              |                  |
| sbnmaro: 2018-09-20 11:55:00 |                                      |                                                         |                                                     |                                            | Ok Annulla              |              |             |             |         |       |              |                  |
| sbnweb: 2016-10-19 10:20:00  |                                      |                                                         |                                                     |                                            |                         |              |             |             |         |       |              |                  |
|                              |                                      |                                                         |                                                     |                                            |                         |              |             |             |         |       |              |                  |
|                              |                                      |                                                         |                                                     |                                            |                         |              |             |             |         |       |              |                  |
|                              |                                      |                                                         |                                                     |                                            |                         |              |             |             |         |       |              |                  |
|                              |                                      |                                                         |                                                     |                                            |                         |              |             |             |         |       |              |                  |
|                              |                                      |                                                         |                                                     |                                            |                         |              |             |             |         |       |              |                  |
|                              |                                      |                                                         |                                                     |                                            |                         |              |             |             |         |       |              |                  |
|                              |                                      |                                                         |                                                     |                                            |                         |              |             |             |         |       |              |                  |
|                              |                                      |                                                         |                                                     |                                            |                         |              |             |             |         |       |              |                  |
|                              |                                      |                                                         |                                                     |                                            |                         |              |             |             |         |       |              |                  |
|                              |                                      |                                                         |                                                     |                                            |                         |              |             |             |         |       |              |                  |
|                              |                                      |                                                         |                                                     |                                            |                         |              |             |             |         |       |              |                  |
|                              |                                      |                                                         |                                                     |                                            |                         |              |             |             |         |       |              |                  |
| 🕑 📋 🛓                        | <u> </u>                             | 0 🔏 🚺                                                   | N. 📉 🥂                                              |                                            |                         |              |             |             |         | - 标 🕯 | 1<br>100 1/1 | .8:57<br>11/2016 |

- In alto a destra della maschera di creazione autori va riportato l' ISNI (International standard number identifier). Si tratta di un codice numerico di 16 cifre che identifica in maniera univoca un autore in relazione ai lavori di vario genere (libri, articoli di giornale, programmi TV, ecc.) che sono a lui attribuibili con certezza. L'ISNI si ricava cercando il nome personale o dell'ente sul Viaf (Virtual International Authority File, cfr. In fondo alla pagina: Ricerca nel VIAF)
- Nel campo *Nome* si riporta intestazione, eventualmente accompagnata, in parentesi uncinate, da qualificazioni cronologiche o di altro tipo **solo nel caso che sia necessario distinguere l'intestazione che si sta creando da altre simili relative ad autori omonimi**
- Le date di nascita e/o morte vanno segnalate (senza parentesi) anche nel campo Datazione. Se di un autore si conoscono solo la data di nascita o quella di morte si fa precedere l'anno dall'indicazione **per esteso** nato o morto (es.: nato 1870; morto 1982). In assenza di date certe, si può far riferimento all'anno o agli anni di attività conosciuti (es.: fl. 1760-1825; a partire dal XX sec.: attivo 1946) L'indicazione di dati cronologici, sia pure approssimativi (es. sec. 20.) è particolarmente raccomandata dall'ICCU per la corretta identificazione dell'autore
  - Nel campo *Fonti* si possono selezionare da un apposito elenco, che si visualizza cliccando sull'iconcina del cannocchiale, i repertori (fino a un massimo di 4) dai quali si ricavano

informazioni sull'autore (importantissimo il VIAF)

• Nel campo della nota informativa si segnalano le informazioni relative all'attività dell'autore desunte dalla pubblicazione catalogata o da altre fonti

• Nella nota al catalogatore si segnalano, facoltativamente e con le modalità indicate nell'immagine della maschera sopra riportata, eventuali siti internet relativi all'autore ed altre note (es.: Contattato l'autore)

Una volta completata la compilazione della scheda autore:

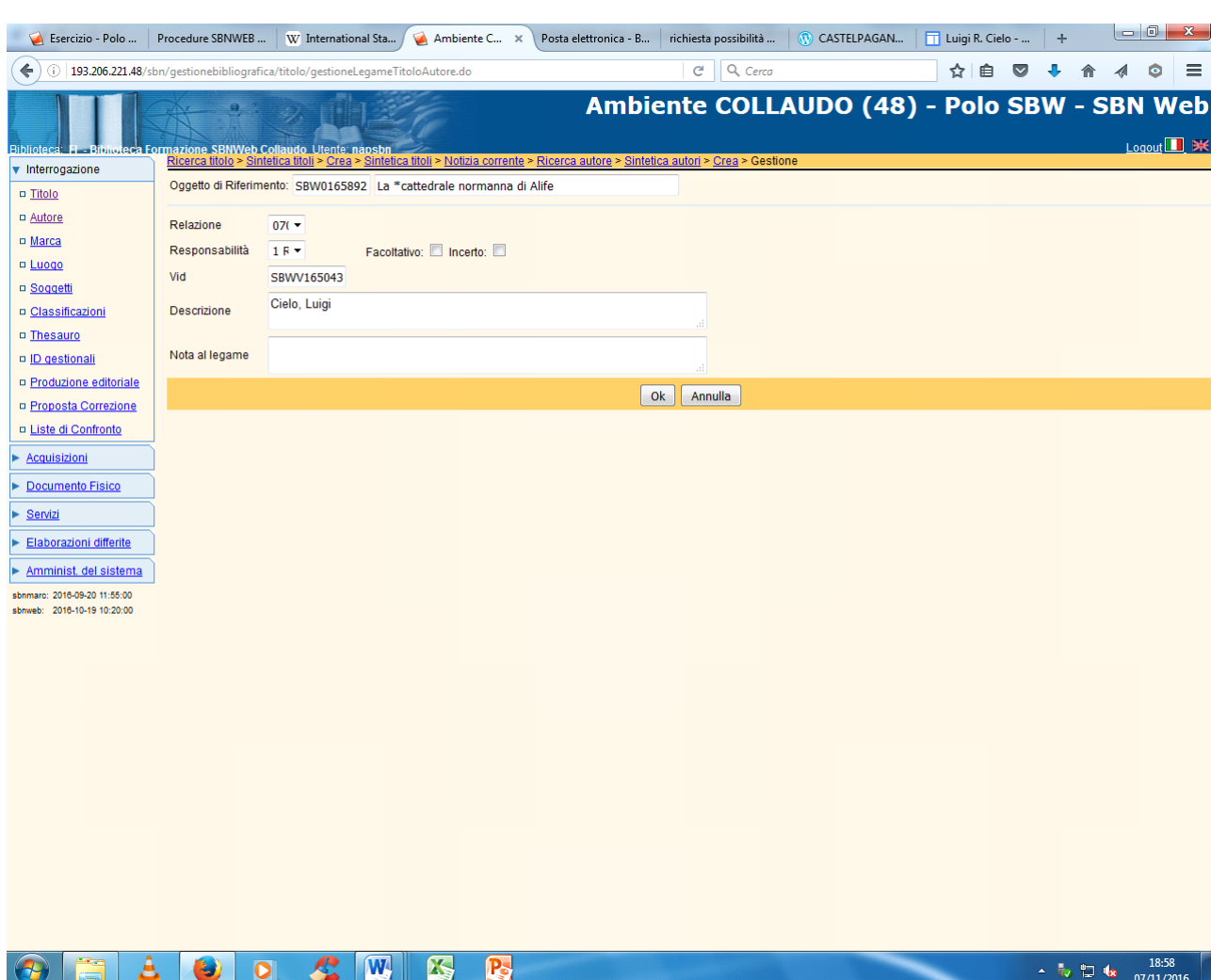

N.B.: il codice di responsabilità 1 si riferisce all'autore principale responsabile intellettuale della creazione letterario-artistica; il codice 2 indica il coautore di una pubblicazione, opera di due o tre autori che sono citati di seguito al primo e non può sussistere senza un legame di codice 1, il codice 3 indica una responsabilità secondaria (traduttore, curatore, ecc.)

Ok

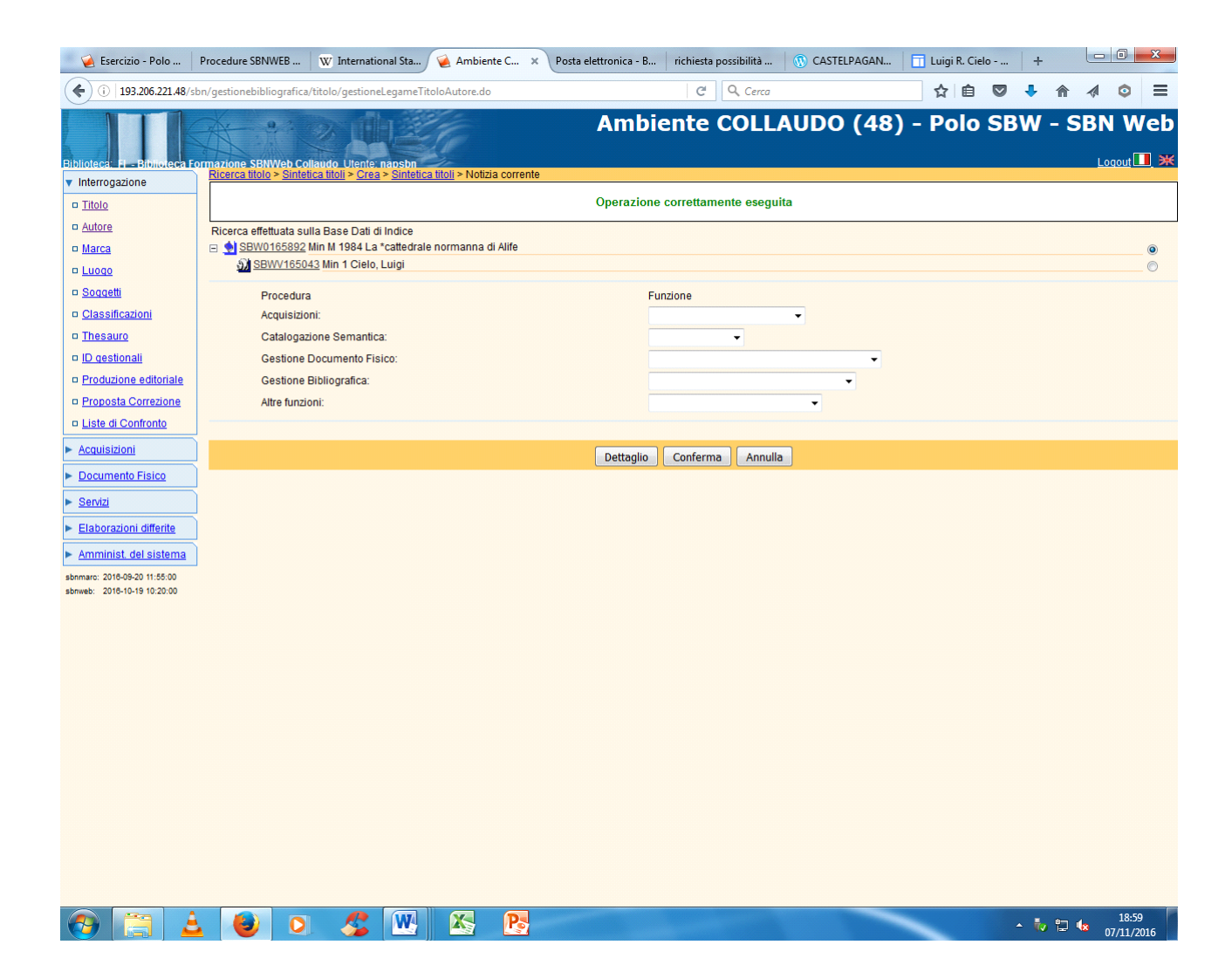

## Ricerca nel VIAF

| <u>F</u> ile <u>M</u> od | lifica <u>V</u> isualizza <u>C</u> ronolog | ia S <u>eg</u> nalibri <u>S</u> trumenti | Aiuto           |                |                |                  | And in case of the local division of the local division of the loc |            |                    |                 | - 0     | x    |
|--------------------------|--------------------------------------------|------------------------------------------|-----------------|----------------|----------------|------------------|----------------------------------------------------------------------------------------------------|------------|--------------------|-----------------|---------|------|
| SBN Web                  | >                                          | ✓ Procedure SBNWEB - F                   | Polo SBN Nap 🗙  | 🔏 VIAF R       | esults         | × +              |                                                                                                    |            |                    |                 |         |      |
|                          | C 6 0                                      | 🛛 🔏 viaf.org/viaf/sear                   | ch?query=loca   | al.names all " | Camilleri%2C A | Andrea"&sortKeys | ⊠ ☆                                                                                                    | Cerca      |                    | <u>↓</u> III\ 🗉 |         | ≡    |
|                          |                                            |                                          |                 |                |                |                  |                                                                                                    |            |                    |                 |         |      |
| VIA                      | ٩F                                         |                                          |                 |                |                |                  |                                                                                                    |            |                    |                 |         |      |
| Virtua                   | al International Authori                   | ty File                                  |                 |                |                |                  |                                                                                                    |            |                    |                 |         | _    |
|                          | Search                                     |                                          |                 |                |                |                  |                                                                                                    |            |                    |                 |         |      |
|                          | Select Field:                              | Select Index:                            |                 | Search Terms   |                |                  |                                                                                                    |            |                    |                 |         |      |
|                          | All Headings                               | <ul> <li>All VIAF</li> </ul>             | •               | Camilleri, A   | ndrea          |                  | Se                                                                                                    | earch      |                    |                 |         |      |
|                          |                                            |                                          |                 |                |                |                  |                                                                                                    |            |                    |                 |         |      |
|                          | 209 headings found for (                   | Camilleri, Andrea                        |                 |                |                |                  |                                                                                                    |            |                    |                 |         |      |
|                          | Heading                                    |                                          |                 |                |                |                  |                                                                                                    | Type       | Sample Title       |                 |         |      |
|                          | 1 Camillori Androa                         | 1925 2019 🗮 🚺 🖷                          | = néro 🚺 🔅 ,    |                |                | bie n. 🔲 🔿       |                                                                                                    | Personal   | Les ailes du sphin | x : roman       |         |      |
|                          | Camilleri, Andrea                          | 🖼 📃 NII 💶 🍱 🛄                            | •               |                |                |                  |                                                                                                    |            | Ali della sfinge   |                 |         |      |
|                          | Camilleri, Andrea,                         | <u>1925-</u> B 🔚 🚍 💼                     | ×               |                |                |                  |                                                                                                    |            | Biblioteca Andrea  | Camilleri       |         |      |
|                          | Camilleri, Andrea                          | (Andrea Calogero), 192                   | 5-2019          |                |                |                  |                                                                                                    |            | Colore del sole    |                 |         |      |
|                          | Andrea Camilleri                           |                                          |                 |                |                |                  |                                                                                                    |            | Luna di carta      |                 |         |      |
|                          | <u>امىللىري، أندريا، 1925</u>              | 📼 🔤 -کا                                  |                 |                |                |                  |                                                                                                    |            | birraio di Preston |                 |         |      |
|                          | <u>קמילרי, אנדראה</u> 🗵                    | 3                                        |                 |                |                |                  |                                                                                                    |            | birraio di Preston |                 |         |      |
|                          | <u>Камиллери, Андр</u>                     | ea 📧                                     |                 |                |                |                  |                                                                                                    |            | birraio di Preston |                 |         |      |
|                          | Camilleri, Andrea,                         | 1926-                                    |                 |                |                |                  |                                                                                                    |            | ladro delle mereno | dine            |         |      |
|                          | <u>Камиллери, Андр</u>                     | <u>ea, 1925-2019.</u> —                  |                 |                |                |                  |                                                                                                    |            | forma dell'acqua   |                 |         |      |
| 2                        | 2 <u>Camilleri, Andrea.</u>                | Lama di luce   English                   | (Sartarelli : : | 2015) ×R       |                |                  |                                                                                                    | Expression |                    |                 |         |      |
|                          | Camilleri, Andrea.                         | Lama di luce. Englis                     | <u>h</u>        |                |                |                  |                                                                                                    |            |                    |                 |         |      |
|                          | 3 Camilleri Andrea                         | 1925-II a Voce del viol                  | ino DNB         |                |                |                  |                                                                                                    | Work       |                    |                 |         |      |
|                          | Camilleri, Andrea                          | (1925-2019),   Voce del                  | violino 💻       |                |                |                  |                                                                                                    |            |                    |                 |         |      |
|                          | Camilleri, Andrea.                         | Voce del violino xR                      |                 |                |                |                  |                                                                                                    |            |                    |                 |         |      |
|                          | 4 Camillari Andrea                         | 1925- I Donne 🔤                          |                 |                |                |                  |                                                                                                    | Work       |                    |                 |         |      |
|                          | Camilleri Andrea                           | (1925-2019)   Donne                      | -               |                |                |                  |                                                                                                    |            |                    |                 |         |      |
|                          | Camilleri, Andrea,                         | . Donne <sup>xR</sup>                    |                 |                |                |                  |                                                                                                    |            |                    |                 |         |      |
|                          | Consillori Andrea                          | 1025                                     | DNB             |                |                |                  |                                                                                                    | Work       |                    |                 |         |      |
|                          | Camilleri, Andrea                          | (1925-2019)   Forma de                   |                 |                |                |                  |                                                                                                    |            |                    |                 |         |      |
|                          | Camilleri, Andrea,                         | .   Forma dell'acqua XR                  | <u>en acqua</u> |                |                |                  |                                                                                                    |            |                    |                 |         |      |
|                          | Comillori Ard                              | LVees del visites 1 Pro                  | nian 🛄          |                |                |                  |                                                                                                    | Expression |                    |                 |         |      |
| c                        | Camilleri, Andrea.                         | Voce del violino   Rus                   | sian 2007 XR    |                |                |                  |                                                                                                    |            |                    |                 |         |      |
|                          |                                            |                                          |                 |                |                |                  |                                                                                                    |            |                    | -               | 13:5    | 9    |
| 1                        |                                            |                                          |                 |                |                |                  |                                                                                                    |            |                    | - " <b>!</b> () | 14/05/2 | 2020 |

Clic sull'intestazione accanto alla quale compare l'icona 🔀

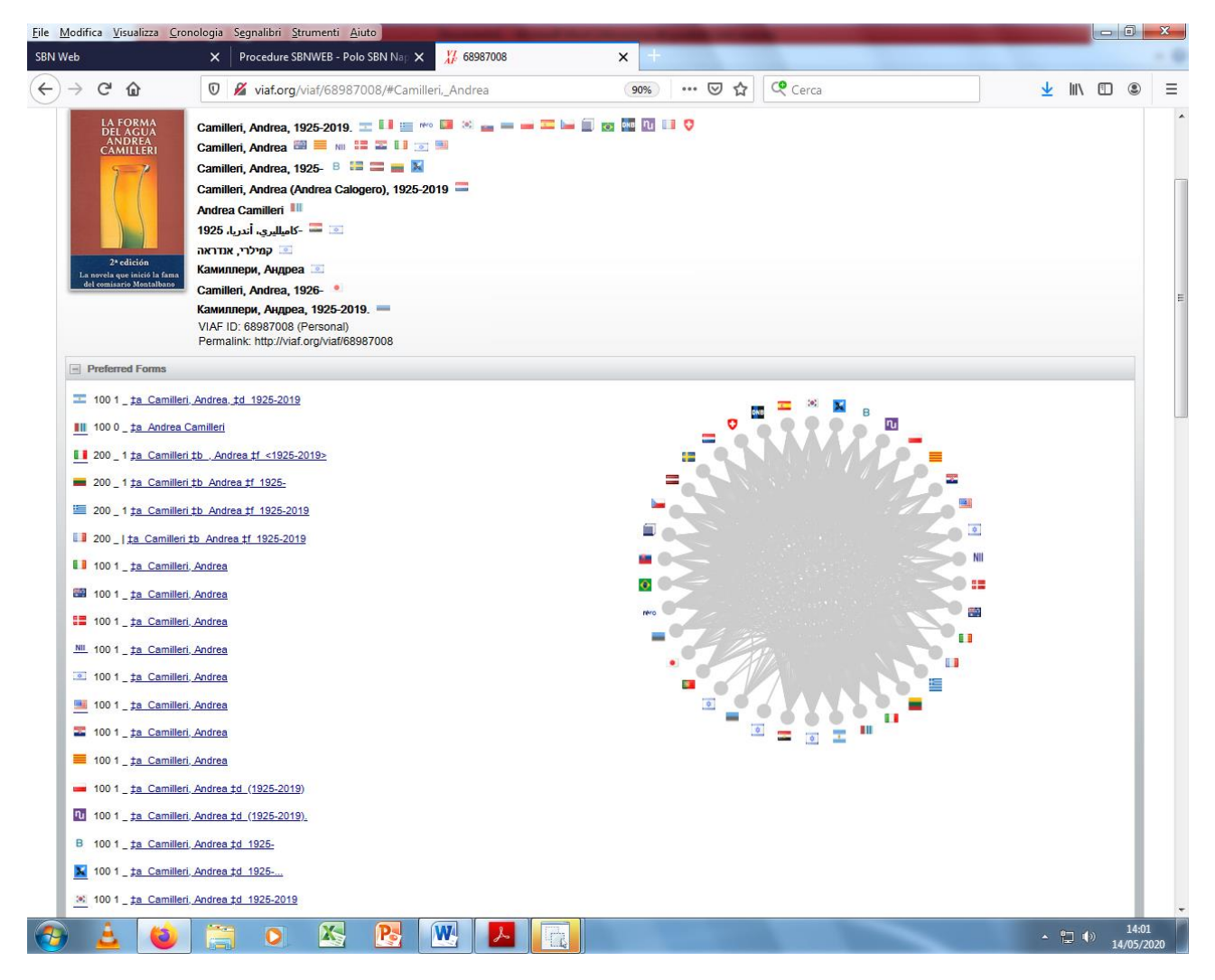

Nella lista delle intestazioni inviate dalle varie agenzie nazionali, la maggior parte delle quali è rappresentata dalla bandiera nazionale, clicchiamo nuovamente su questa icona per visualizzare la scheda completa dell'autore.

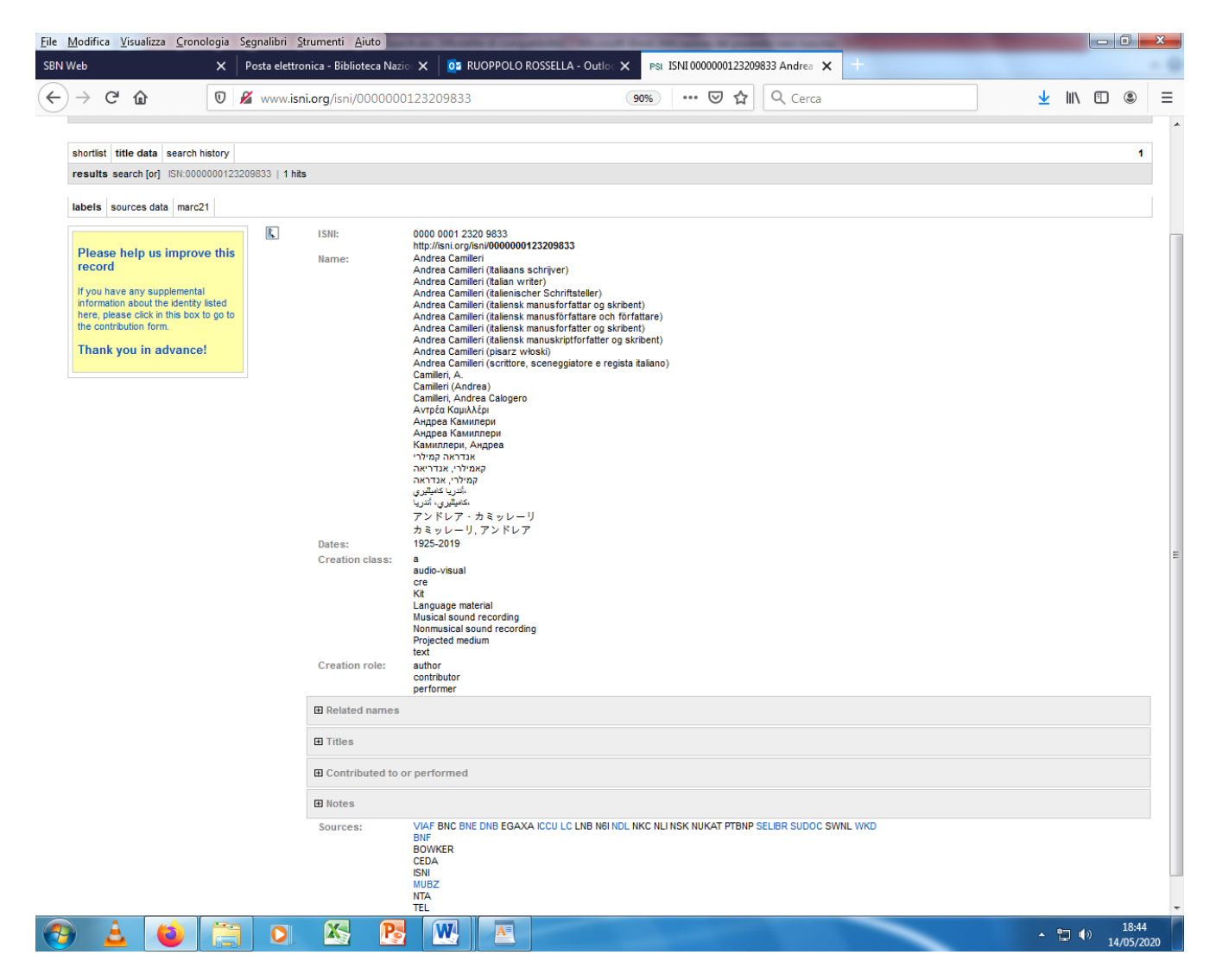

In alto è visibile il codice ISNI seguito da tutte le informazioni relative all'autore. In particolare, cliccando sulla voce "Titles", compaiono i titoli di tutte le sue opere.